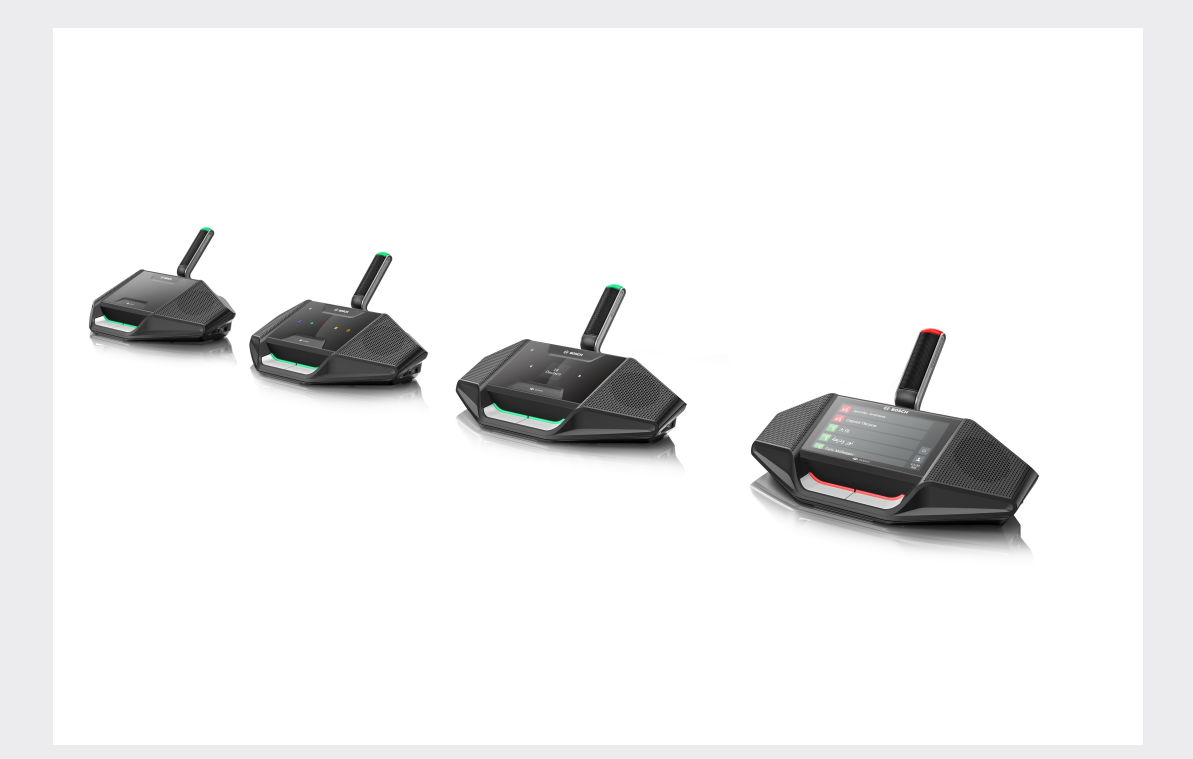

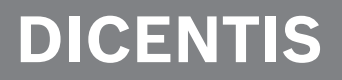

Vergadersysteem

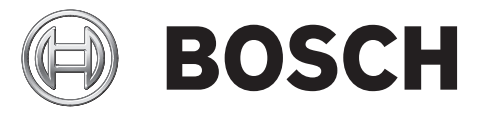

nl Gebruikershandleiding

# Inhoudsopgave

| 1   | Veiligheid                            | 4  |
|-----|---------------------------------------|----|
| 2   | Over deze handleiding                 | 5  |
| 2.1 | Doelgroep                             | 5  |
| 2.2 | Copyright en disclaimer               | 5  |
| 2.3 | Documenthistorie                      | 5  |
| 3   | Overview (Overzicht)                  | 6  |
| 4   | Bediening van DICENTIS vergaderposten | 9  |
| 4.1 | Bediening door één gebruiker          | 9  |
| 4.2 | Indicatoren voor één gebruiker        | 11 |
| 4.3 | Bediening door voorzitter             | 12 |
| 4.4 | Indicatoren voor voorzitter           | 13 |
| 4.5 | Bediening door twee gebruikers        | 14 |
| 4.6 | Indicatoren voor twee gebruikers      | 16 |
| 5   | Problemen oplossen                    | 17 |
|     |                                       |    |

1

# Veiligheid

Controleer de apparatuur regelmatig op slijtage en beschadigingen. Let hierbij vooral op:

- Het **LCD-scherm**: controleer op barsten.
- De **kabels**: als de buitenste isolatie beschadigd is, moet de kabel worden vervangen.
- De **connectoren**: controleer op tekenen van uitrekken en beschadiging.

Als u denkt dat de apparatuur beschadigd is of een potentieel gevaar vormt, moet u de apparatuur van een melding voorzien en aan de kant zetten zodat niemand de apparatuur kan gebruiken. Neem vervolgens contact op met uw lokale technicus voor meer advies.

# 2 Over deze handleiding

Deze handleiding bevat informatie over de bediening van de DICENTIS vergaderposten van het DICENTIS Conferentiesysteem.

Deze handleiding is beschikbaar als digitaal document in Adobe Portable Document Format (PDF).

Raadpleeg de productinformatie op: www.boschsecurity.nl.

## 2.1 Doelgroep

Deze handleiding is bedoeld voor gebruikers van DICENTIS vergaderposten.

# 2.2 Copyright en disclaimer

Alle rechten voorbehouden. Niets van deze documentatie mag worden gereproduceerd of openbaar worden gemaakt, in enige vorm of op enige wijze, hetzij elektronisch, mechanisch, door fotokopieën, opnamen of enige andere manier, zonder voorafgaande schriftelijke toestemming van de uitgever. Neem voor informatie over toestemming voor herdrukken en uittreksels contact op met Bosch Security Systems B.V..

De inhoud en afbeeldingen kunnen zonder voorafgaande kennisgeving worden gewijzigd.

## 2.3 Documenthistorie

| Uitgiftedatum | Documentatieversie | Reden                  |
|---------------|--------------------|------------------------|
| 2016.09       | V1.0               | 1 <sup>e</sup> editie. |

# **3 Overview (Overzicht)**

Het DICENTIS Conferentiesysteem is een op IP gebaseerd vergadersysteem dat draait op een OMNEO compatibel Ethernet-netwerk. Het wordt gebruikt voor de distributie en verwerking van audio-, video- en gegevenssignalen.

De DICENTIS vergaderposten worden gebruikt om bijdragen te leveren aan een vergadering. De volgende apparaten zijn beschikbaar:

- DCNM-DE
- DCNM-D
- DCNM-DVT
- DCNM-DSL

De uitgebreide versie van de DICENTIS vergaderpost (DCNM-DE) beschikt over een 4,3" touchscreen, dat de gebruiker meer informatie en bedieningsmogelijkheden biedt.

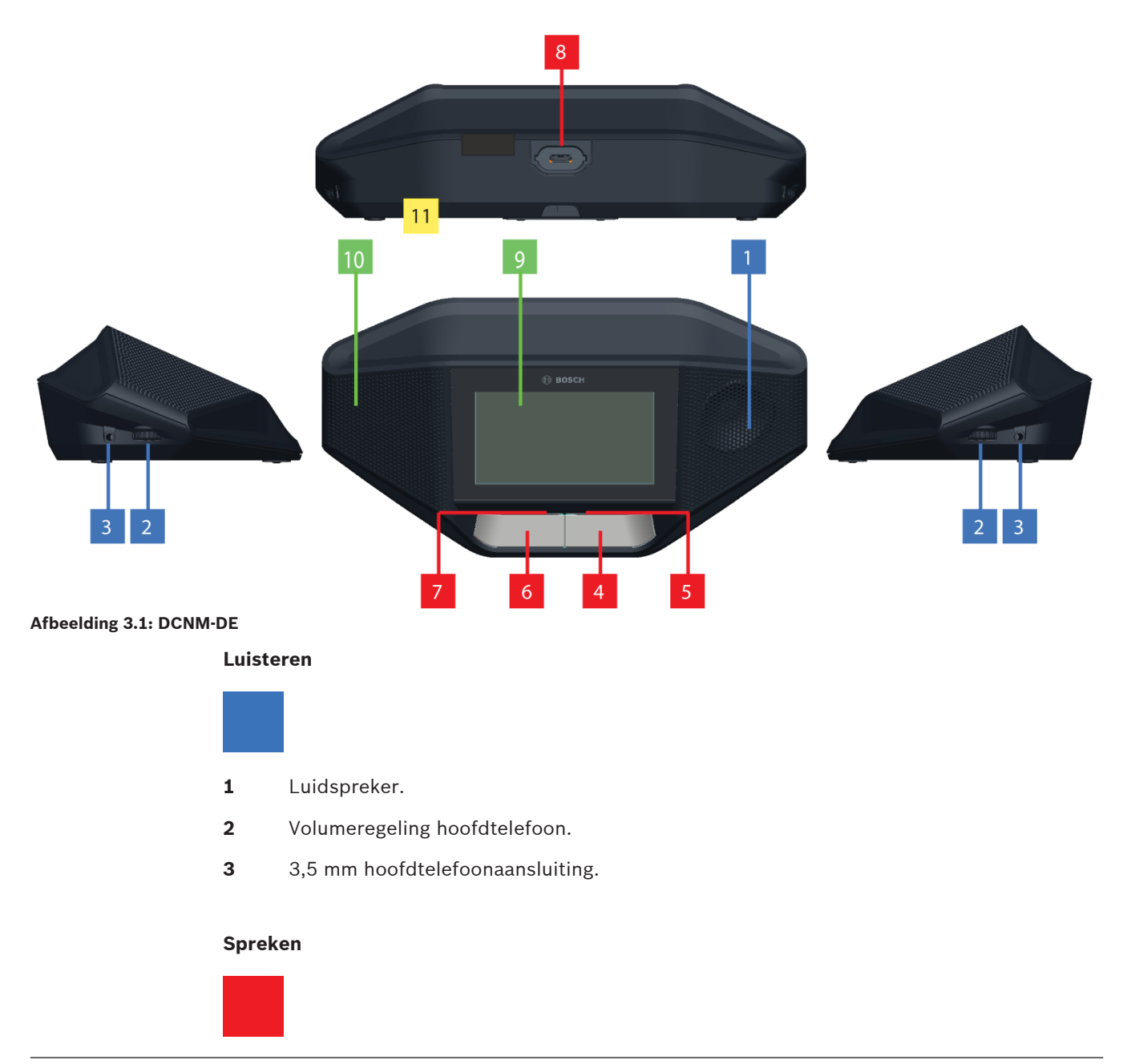

- 4 Microfoonknop met spreekverzoek, inclusief wit pictogram voor spreekmogelijkheid.
- 5 LED-balk voor de microfoonknop met spreekverzoek.
- **6** Knop voor microfoon dempen, prioriteitsknop of microfoonknop met spreekverzoek, inclusief twee witte LED-kleurenpictogrammen.
- 7 LED-balk voor de microfoonknop met spreekverzoek.
- 8 Microfoonaansluiting voor de microfoon.

#### Touchscreen

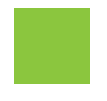

**9** 4,3" touchscreen (alleen DCNM-DE).

#### Identificatie

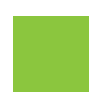

**10** Gebied waar NFC-tag (Near Field Communication) wordt gedetecteerd en gelezen (alleen DCNM-DSL, DCNM-DVT en DCNM-DE).

#### Aansluitingen

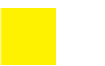

**11** Kabelwartels.

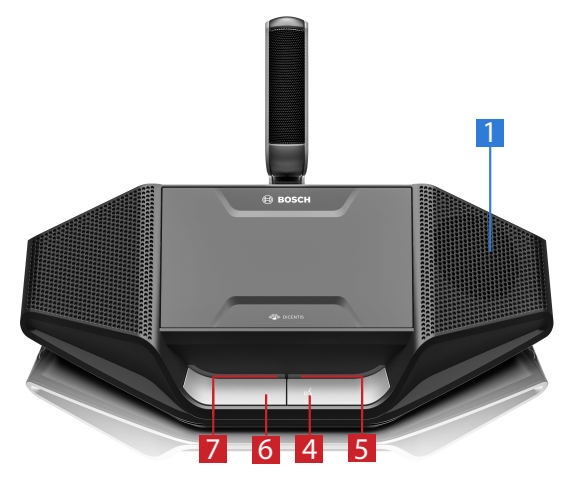

Afbeelding 3.2: DCNM-D

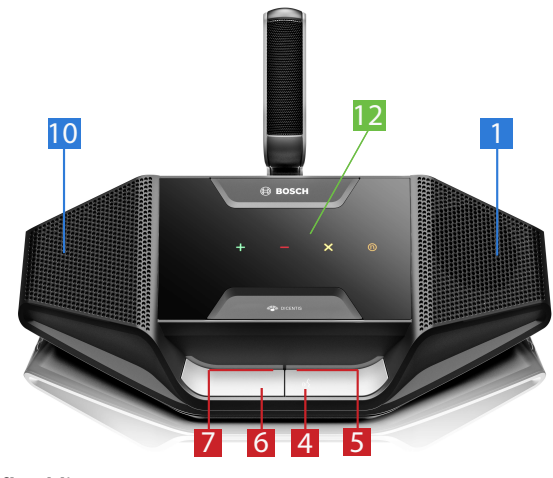

Afbeelding 3.3: DCNM-DVT

Stemmen

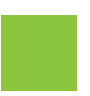

**12** Stemknoppen (alleen DCNM-DVT).

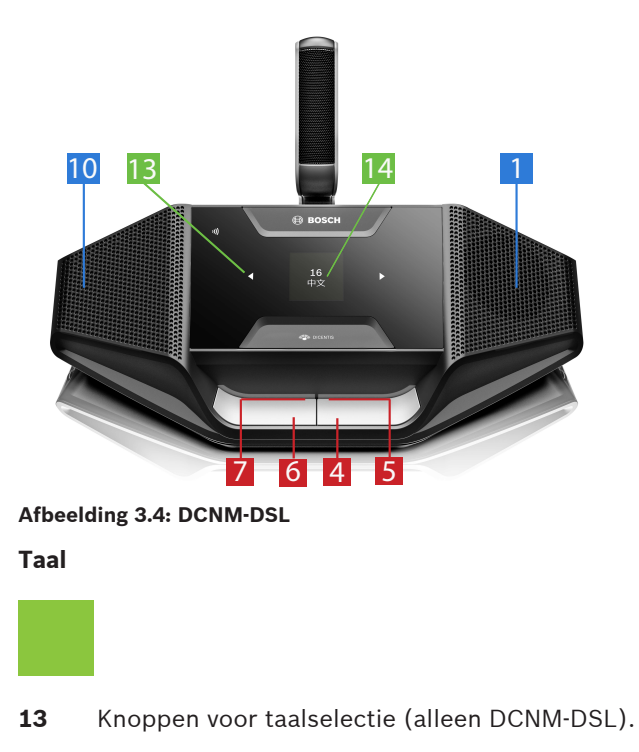

**14** Displaytaal (alleen DCNM-DSL).

4

# Bediening van DICENTIS vergaderposten

De DICENTIS vergaderposten kunnen in drie verschillende modi worden gebruikt:

- Bediening door één gebruiker
- Bediening door voorzitter
- Bediening door twee gebruikers

Het gedrag van de indicatoren op de LED-balk van de apparaten is afhankelijk van de geselecteerde modus.

# 4.1 Bediening door één gebruiker

#### De microfoon inschakelen:

Druk op de microfoonknop met spreekverzoek om de microfoon in te schakelen.

- Als het witte pictogram in de microfoonknop met spreekverzoek oplicht, wordt de LEDbalk boven de microfoonknop met spreekverzoek meteen rood en kunt u spreken.
- Als de LED-balk boven de microfoonknop met spreekverzoek groen is, is uw spreekverzoek geaccepteerd. U kunt pas spreken als de LED-balk boven de microfoonknop met spreekverzoek rood is.
- Wanneer de LED-balk boven de microfoonknop met spreekverzoek groen knippert, bent u de eerste in de wachtlijst. Uw microfoon zal spoedig worden ingeschakeld.

#### Uw spreekverzoek annuleren:

Wanneer de LED-balk boven de microfoonknop met spreekverzoek groen brandt of groen knippert, kunt u op de microfoonknop met spreekverzoek drukken om het spreekverzoek te annuleren. Optioneel: een medewerker of operator kan de mogelijkheid om het spreekverzoek te annuleren, blokkeren.

#### De microfoon uitschakelen:

Wanneer de LED-balk boven de microfoonknop met spreekverzoek rood is, kunt u op de microfoonknop met spreekverzoek drukken om de microfoon uit te schakelen. De LED-balk boven de microfoonknop met spreekverzoek gaat uit. Optioneel: een medewerker of operator kan de mogelijkheid om de microfoon uit te schakelen, blokkeren.

#### De microfoon dempen:

Uw microfoon wordt gedempt zolang u de knop voor microfoon dempen (linkse microfoonknop met spreekverzoek) ingedrukt houdt.

#### Push-To-Talk (PTT)-modus:

Wanneer uw apparaat in de Push-To-Talk-modus (PTT) staat, blijft de microfoon ingeschakeld zolang u de microfoonknop met spreekverzoek ingedrukt houdt.

#### Spraakmodus:

Als uw DICENTIS vergaderpost zich in de spraakmodus bevindt, is de microfoon altijd ingeschakeld. Om de microfoon tijdelijk te dempen, houdt u de microfoonknop met spreekverzoek of de knop voor dempen, ingedrukt.

In de spraakmodus kunt u geen u spreekverzoek indienen.

**Opmerking**: als de DICENTIS vergaderpost is ingesteld op de modus Voorzitter, is er geen knop voor dempen, omdat de linkerknop wordt gebruikt als een prioriteitsknop.

#### Uw stoel vinden:

Op het scherm van de DICENTIS vergaderpost met touchscreen wordt uw naam weergegeven in de ballon aan de onderkant.

#### Identificeer uzelf (DCNM-DSL, DCNM-DVT, DCNM-DE):

- Op het touchscreen van de DICENTIS vergaderpost met touchscreen worden instructies weergegeven om uzelf te identificeren. De DICENTIS vergaderpost met taalkeuze en de DICENTIS vergaderpost met stemfunctie geven met een knipperende LED aan dat u zich moet identificeren.
- Houd uw NFC-tag dicht bij de linkerkant van de DCNM-DVT of DCNM-DE zoals op het touchscreen wordt aangegeven.

#### Stemmen (DCNM-DVT, DCNM-DE):

- Een stemsessie wordt geopend door een medewerker of operator. Wanneer de stemsessie geopend is, worden de stemknoppen weergegeven.
- Breng uw stem uit. U kunt uw stem wijzigen totdat een medewerker of operator de stemsessie heeft gesloten.

Een medewerker of operator kan de stemsessie tijdelijk onderbreken. U kunt niet stemmen of uw keuze wijzigen terwijl de stemsessie onderbroken is.

# 4.2 Indicatoren voor één gebruiker

#### Wit pictogram voor spreekmogelijkheid licht op:

- U kunt meteen spreken door op de microfoonknop met spreekverzoek te drukken.

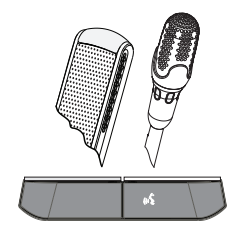

#### LED-balken en microfoon-LED branden of knipperen groen:

- U moet wachten voordat u kunt spreken.
- Wanneer de LED van de microfoonknop met spreekverzoek groen knippert, bent u de eerste in de wachtlijst.
- U kunt op de microfoonknop met spreekverzoek drukken om het spreekverzoek te annuleren.

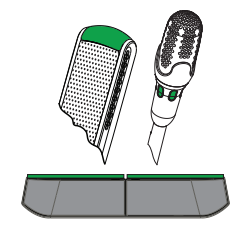

#### LED-balken en microfoon-LED branden rood:

- Uw microfoon is actief, u kunt spreken.
- U kunt op de linkse microfoonknop met spreekverzoek drukken om de microfoon tijdelijk te dempen.
- U kunt de microfoon uitschakelen door op de rechtse microfoonknop met spreekverzoek te drukken.

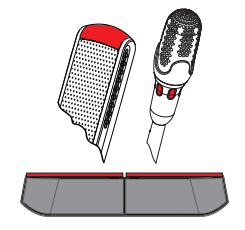

# 4.3 Bediening door voorzitter

#### Uw microfoon inschakelen:

Wanneer het witte pictogram in de microfoonknop oplicht, drukt u op de microfoonknop om uw microfoon in te schakelen.

- U kunt spreken wanneer het rode lampje boven de microfoonknop gaat branden.

#### Uw microfoon uitschakelen:

Wanneer de LED-balk boven de microfoonknop rood is, drukt u op de microfoonknop om de microfoon uit te schakelen. De rode LED-balk boven de microfoonknop gaat uit.

#### **Prioriteitsfunctie:**

Druk op de prioriteitsknop om de microfoons van alle deelnemers tijdelijk uit te schakelen. Uw eigen microfoon wordt dan tegelijkertijd ingeschakeld. Het systeem kan:

- een attentiesignaal laten klinken wanneer u op de prioriteitsknop drukt;
- zowel de wachtlijst als de sprekerslijst wissen wanneer u op de prioriteitsknop drukt.
  Wanneer u de prioriteitsknop loslaat, wordt uw microfoon weer uitgeschakeld.

Wanneer de sprekerslijst niet is gewist, worden de microfoons van de sprekers opnieuw ingeschakeld.

#### Spraakmodus:

Als uw DICENTIS vergaderpost zich in de spraakmodus bevindt, is de microfoon altijd ingeschakeld. Als u de microfoon tijdelijk wilt dempen, houdt u de microfoonknop met spreekverzoek ingedrukt.

#### Uw stoel vinden:

Op het touchscreen van de DICENTIS vergaderpost met touchscreen wordt uw naam weergegeven in de ballon aan de onderkant.

#### Identificeer uzelf (DCNM-DSL, DCNM-DVT, DCNM-DE):

- Op het touchscreen van de DICENTIS vergaderpost met touchscreen worden instructies weergegeven om uzelf te identificeren. De DICENTIS vergaderpost met taalkeuze en de vergaderpost met stemfunctie geven met een knipperende LED aan dat u zich moet identificeren.
- Houd uw NFC-tag dicht bij de linkerkant van de DCNM-DVT of DCNM-DE zoals op het touchscreen wordt aangegeven.

#### Stemmen (DCNM-DVT, DCNM-DE):

- Een stemsessie wordt geopend door een medewerker of operator. Wanneer de stemsessie geopend is, worden de stemknoppen weergegeven.
- Breng uw stem uit. U kunt uw stem wijzigen totdat een medewerker of operator de stemsessie heeft gesloten.

Een medewerker of operator kan de stemsessie tijdelijk onderbreken. U kunt niet stemmen of uw keuze wijzigen terwijl de stemsessie onderbroken is.

## 4.4 Indicatoren voor voorzitter

#### Wit prioriteitspictogram en pictogram voor spreekmogelijkheid lichten op:

- U kunt meteen spreken door op de microfoonknop met spreekverzoek te drukken.
- U kunt op de prioriteitsknop drukken om te spreken en de microfoons van alle deelnemers tijdelijk uit te schakelen.

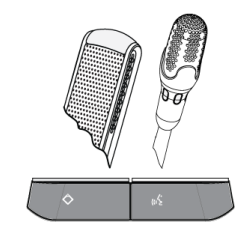

#### Prioriteitspictogram licht op. Rechtse LED-balk en microfoon-LED branden rood:

- Uw microfoon is actief, u kunt spreken.
- U kunt de prioriteitsknop ingedrukt houden om te blijven spreken en de microfoons van alle deelnemers tijdelijk uit te schakelen.
- U kunt de microfoon uitschakelen door op de microfoonknop met spreekverzoek te drukken.

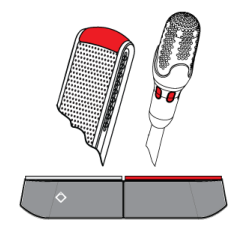

#### Prioriteitspictogram licht op. LED-balken en microfoon-LED branden rood:

- Uw microfoon is actief, u kunt spreken.
- De microfoons van alle deelnemers worden tijdelijk uitgeschakeld totdat u de prioriteitsknop loslaat.

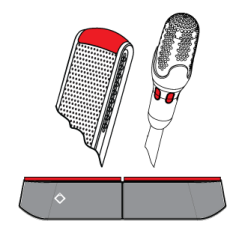

# 4.5 Bediening door twee gebruikers

#### De microfoon inschakelen (DCNM-D, DCNM-DSL, DCNM-DE):

Druk op de microfoonknop met spreekverzoek om de microfoon in te schakelen.

- Als het witte pictogram in de microfoonknop met spreekverzoek oplicht, wordt de LEDbalk boven de microfoonknop met spreekverzoek meteen rood en kunt u spreken.
- Als de LED-balk boven de microfoonknop met spreekverzoek groen is, is uw spreekverzoek geaccepteerd. U kunt pas spreken als de LED-balk boven de microfoonknop met spreekverzoek rood is.
- Wanneer de LED-balk boven de microfoonknop met spreekverzoek groen knippert, bent u de eerste in de wachtlijst. Uw microfoon zal spoedig worden ingeschakeld.

#### Uw spreekverzoek annuleren:

Wanneer de LED-balk boven de microfoonknop met spreekverzoek groen brandt of groen knippert, kunt u op de microfoonknop met spreekverzoek drukken om het spreekverzoek te annuleren. Optioneel: een medewerker kan de mogelijkheid om het spreekverzoek te annuleren, blokkeren.

#### De microfoon uitschakelen:

Wanneer de LED-balk boven de microfoonknop met spreekverzoek rood is, kunt u op de microfoonknop met spreekverzoek drukken om de microfoon uit te schakelen. De LED-balk boven de microfoonknop met spreekverzoek gaat uit. Optioneel: een medewerker of operator kan de mogelijkheid om de microfoon uit te schakelen, blokkeren.

#### Push-To-Talk (PTT)-modus:

Wanneer uw apparaat in de Push-To-Talk-modus (PTT) staat, blijft de microfoon ingeschakeld zolang u de microfoonknop met spreekverzoek ingedrukt houdt.

#### Spraakmodus:

Als uw DICENTIS vergaderpost zich in de spraakmodus bevindt, is de microfoon altijd ingeschakeld. Als u de microfoon tijdelijk wilt dempen, houdt u de microfoonknop met spreekverzoek ingedrukt.

In de spraakmodus kunt u logischerwijs geen spreekverzoek indienen.

#### Uw stoel vinden:

Op het touchscreen van de DICENTIS vergaderpost met touchscreen wordt uw naam weergegeven in de ballon aan de onderkant.

#### Identificeer uzelf (DCNM-DSL, DCNM-DVT, DCNM-DE):

- Op het scherm van de DICENTIS vergaderpost met touchscreen worden instructies weergegeven om uzelf te identificeren. De DICENTIS vergaderpost met taalkeuze en de DICENTIS vergaderpost met stemfunctie geven met een knipperende LED aan dat u zich moet identificeren.
- Houd uw NFC-tag dicht bij de linkerkant van de DCNM-DVT of DCNM-DE zoals op het touchscreen wordt aangegeven.
- Kies aan welke kant van de DICENTIS vergaderpost u wilt zitten.

#### Stemmen (DCNM-DVT, DCNM-DE):

- Een stemsessie wordt geopend door een medewerker of operator. Wanneer de stemsessie geopend is, worden de stemknoppen weergegeven.
- Breng uw stem uit. U kunt uw stem wijzigen totdat de medewerker of operator de stemsessie heeft gesloten.

De medewerker of operator kan de stemsessie tijdelijk onderbreken. U kunt niet stemmen of uw keuze wijzigen terwijl de stemsessie onderbroken is.

# 4.6 Indicatoren voor twee gebruikers

#### Beide pictogrammen voor spreekmogelijkheid lichten op:

 Elke deelnemer kan meteen spreken door zijn/haar eigen microfoonknop voor spreekverzoek in te drukken.

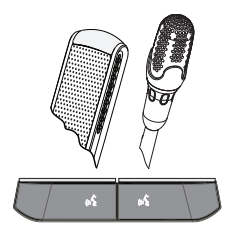

# Linkerpictogram voor spreekverzoek licht op. Rechtse LED-balk en microfoon-LED branden of knipperen groen:

- De deelnemer aan de linkerkant kan meteen spreken door op de microfoonknop met spreekverzoek te drukken.
- De deelnemer aan de rechterkant staat in de wachtlijst en moet wachten om te spreken.
- De deelnemer aan de rechterkant kan het spreekverzoek annuleren door op de microfoonknop met spreekverzoek te drukken.

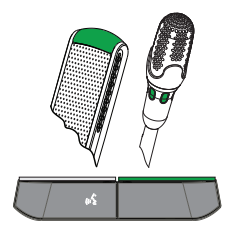

# Linkerpictogram voor spreekverzoek licht op. Rechtse LED-balk en microfoon-LED branden rood:

- De deelnemer aan de linkerkant kan meteen spreken door op de microfoonknop met spreekverzoek te drukken.
- De deelnemer aan de rechterkant kan spreken.
- De deelnemer aan de rechterkant kan de microfoon uitschakelen door op de rechtse microfoonknop met spreekverzoek te drukken.

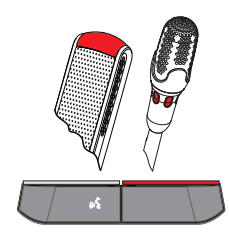

5

# Problemen oplossen

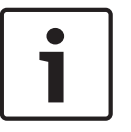

# Aanwijzing!

Neem voor het oplossen van algemene problemen contact op met uw lokale systeembeheerder.

### Bosch Security Systems B.V.

Torenallee 49 5617 BA Eindhoven Netherlands **www.boschsecurity.com** © Bosch Security Systems B.V., 2017